Montag, 28. April 2025

# FritzBox auf Werkseinstellung zurücksetzen

### Reset

Wir starten direkt nach der Sicherung mit dem zurücksetzen der Fritz!Box. Ausgangspunkt ist dieser hier

|             | FRITZ                                                                        |   | FRITZ!Box 7490                                                                                                    | Z! FRITZ!NAS                                |   |
|-------------|------------------------------------------------------------------------------|---|----------------------------------------------------------------------------------------------------|---------------------------------------------|---|
| ۰<br>ک<br>ک | WLAN<br>Smart Home<br>Diagnose                                               |   | <ul> <li>System &gt; Sicherung</li> <li>Sichern Wiederherstellen Neustart Werkseinstellungen</li> </ul>                                                                                                    | ?                                           | 2 |
| ()          | System<br>Ereignisse<br>Energiemonitor<br>Push Service<br>FRITZ!Box-Benutzer | ^ | Sie können hier die FRITZ!Box auf die Werkseinstellungen zurücksetzen.  Achtung:  Alle Einstellungen, die Sie in der FRITZ!Box vorgenommen haben, werden dabei gelöscht. Deshalb empfehlen wir, vor dem Zu<br>Sicherungsdatei zu erstellen.  Wenn Sie einen individuellen WLAN-Netzwerkschlüssel oder eine individuelle IP-Konfiguration benutzen, müssen Sie die Netz<br>Netzwerkgeräte anpassen, um nach dem Zurücksetzen wieder auf die FRITZ!Box zugreifen zu können. | rücksetzen eine<br>zwerkeinstellungen Ihrer |   |
|             | Tasten und LEDs<br>Region und Sprache<br>Sicherung<br>Update                 |   |                                                                                                    | Werkseinstellungen laden                    | 1 |

Geh vom Tab "Sichern" auf den Tab "Werkseinstellung" und klicke Werkseinstellung laden. Sollten noch weitere Schritte folgen, bestätige diese. Doch bevor Du das machst, lies erst den Text weiter.

#### Nach dem klicken wird folgendes passieren:

Die FritzBox wird für mehrere Minuten nicht erreichbar sein. Die LED Power und WLAN auf der Box blinken längere Zeit. Wenn WLAN durchgängig leuchtet, kannst Du dich mit der Fritz!Box wieder verbinden.

#### Doch beachte folgendes:

Dein bisheriges WLAN ist eventuell nicht mehr erreichbar. Der bisherige WLAN Schlüssel / Passwort funktioniert eventuell nicht mehr. Hier werden jetzt wieder diese Aufkleber auf der Karte oder unter der Fritz!Box wichtig, denn dort stehen die Zugangsdaten und Passwörter für das WLAN. Bei älteren Boxen ist es möglich das es kein FritzBox Passwort gibt. Dies wird dann meist bei der ersten Anmeldung neu vergeben

# Fritz!Box und Modem verbinden

Während die Fritz!Box neu startet, entferne bitte alle Computerkabel an den gelben Buchsen (LAN 1-4) und an der grauen Buchse (DSL/Tel). Verbinde nun das Goetel Modem mit der Fritz!Box wie folgt:

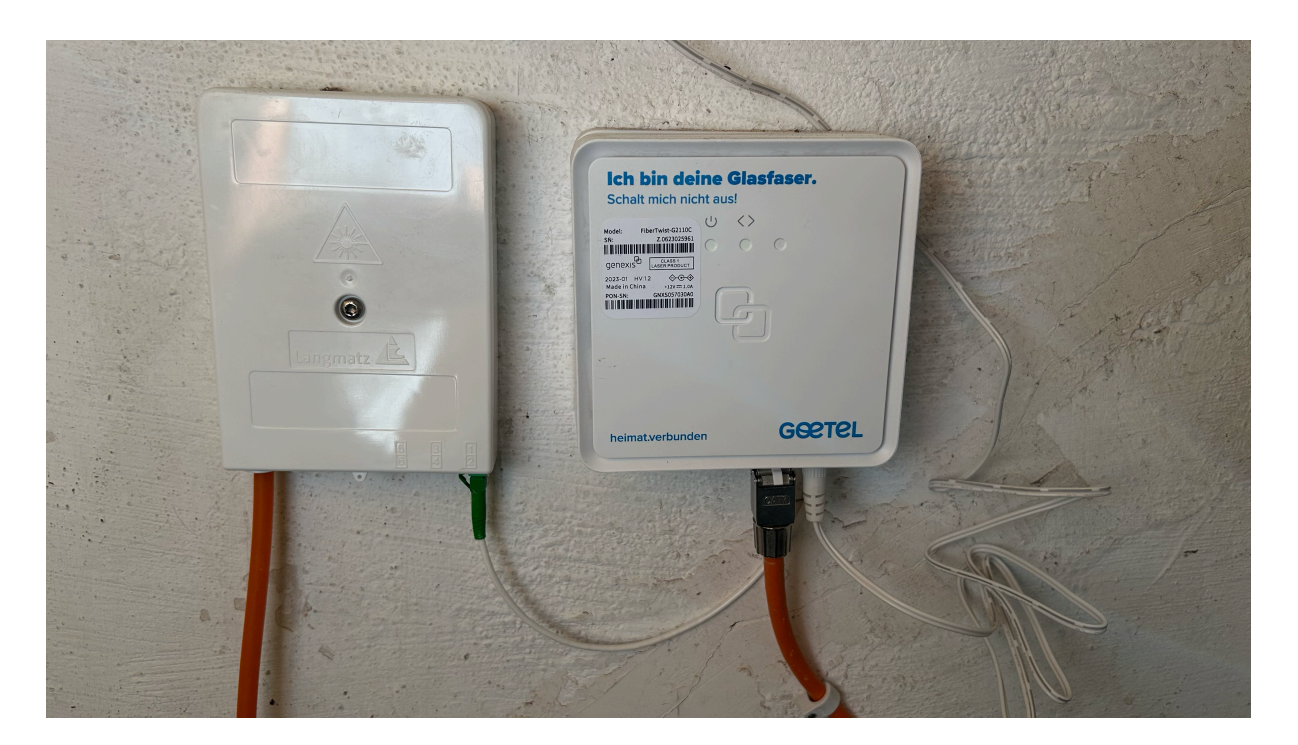

Hier im Bild siehst Du das Goetel Modem, rechts der weiße Stromstecker, links daneben mein oranges Netzwerkkabel. Stecke an gleicher Stelle dein Netzwerkkabel ein und bei der Fritz!Box in die gelbe Buchse mit der Bezeichnung LAN1.

#### Wichtig: NICHT in die Buchse DSL/TEL!!!

Das interne Modem der Fritz!Box wird nicht mehr benötigt und auf diesem Weg umgehen wir es. Es funktioniert auch nur bei LAN1, mit allen anderen Buchsen ist das NICHT möglich!

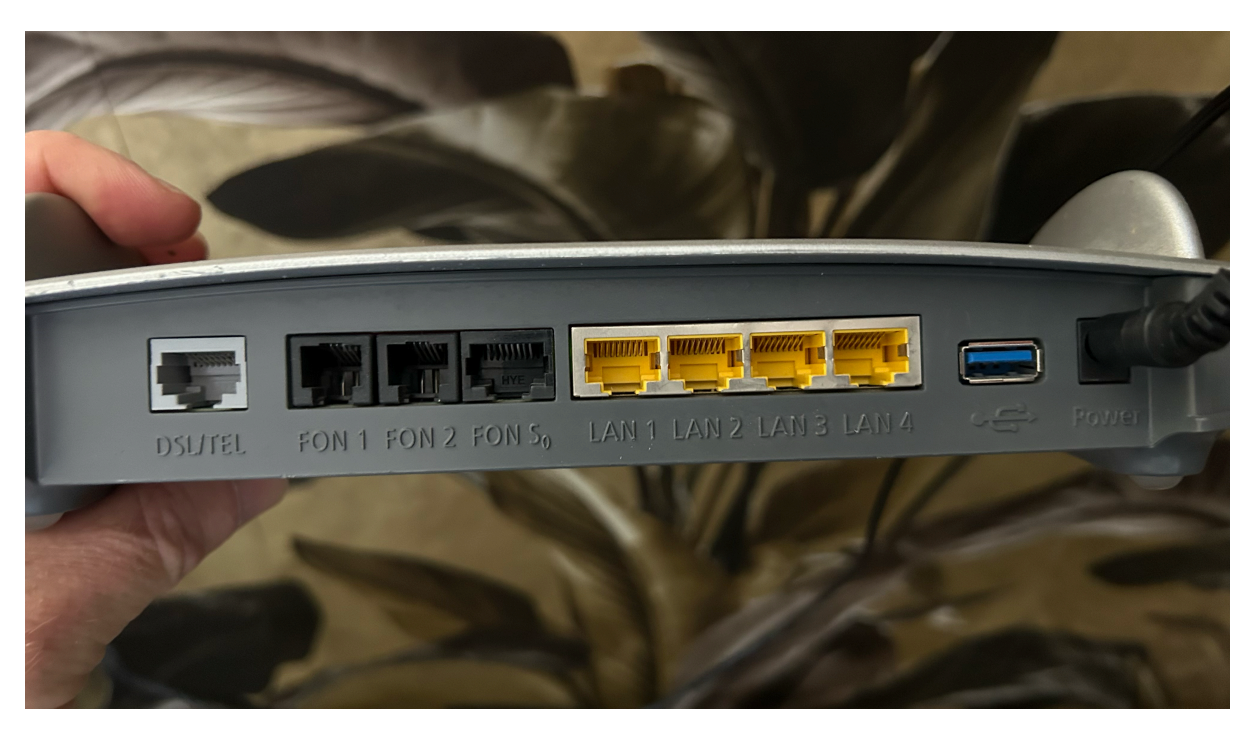

Alle Besitzer neuerer Boxen wie 7690/7590, haben eine zusätzliche blaue Buchsemit der Bezeichnung WAN. An dieser wird das Modem mit der Fritz!Box verbunden

# Fritz!Box für Goetel einrichten

Wenn die FritzBox wieder hochgefahren ist und das WLAN dauerhaft blinkt, erscheint das WLAN meist in Form seines Namens, zum Beispiel FritzBox 7490 JS oder ähnlich. Das WLAN Passwort findest Du wie erwähnt auf dem Aufkleber.

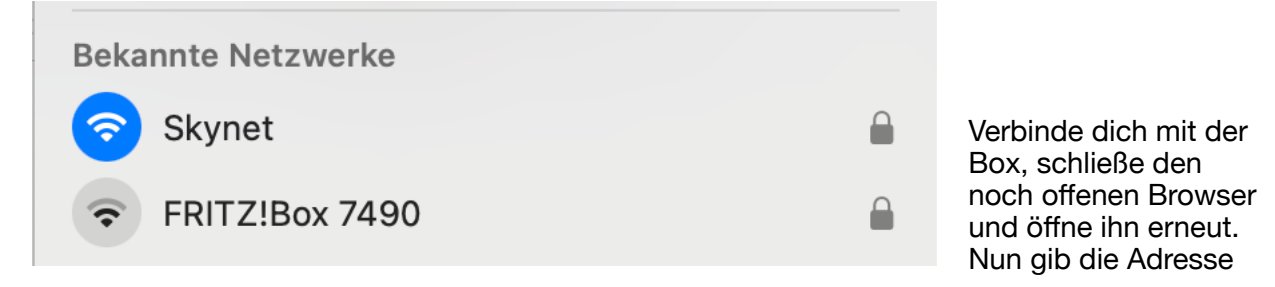

<u>https://192.168.178.1</u> ein. Sollten wieder Sicherheitshinweise kommen, bestätige diese und fahre fort, bis Du wieder am Anmeldefenster bist.

Die nachfolgenden Schritte sind ein Abfolge von Bildern, da hier nicht mehr viel zu erklären ist. Gehe entsprechend der Bebilderung vor.

|               | FRITZ!                                                                |
|---------------|-----------------------------------------------------------------------|
|               |                                                                       |
|               | Willkommen bei Ihrer FRITZ!Box 7490                                   |
|               |                                                                       |
| Bitte drücken | Sie kurz eine beliebige Taste an Ihrer FRITZ!Box, um sich anzumelden. |
|               | eine DSI -Verbindung                                                  |

| FRITZ!Box 7490 MyFRITZ! FRITZ!NAS :                                                                                                    |
|----------------------------------------------------------------------------------------------------|
| Willkommen bei Ihrer FRITZ!Box                                                                                                    |
| Vergeben Sie ein FRITZ!Box-Kennwort zum Schutz Ihrer persönlichen Daten, Einstellungen und Zugangsdaten vor unberechtigtem Zugriff.                                                                      |
| FRITZ!Box-Kennwort                                                                                                    |
| Achtung:                                                                                                    |
| Notieren Sie sich jetzt das von Ihnen vergebene FRITZ!Box-Kennwort.                                                                                                    |
| Der Zugang zur FRITZ!Box ist nur nach Eingabe des hier festgelegten Kennworts möglich. Bewahren Sie es daher gut auf.                                                                                    |
| Ohne das Kennwort können Sie die Benutzeroberfläche erst wieder öffnen, wenn Sie die FRITZ!Box auf die Werkseinstellungen zurückgesetzt haben. Dabei gehen alle Einstellungen in der FRITZ!Box verloren. |
| ок                                                                                                    |

# Neues, eigenes Passwort setzen

| FRITZ!Box 7490                                                                                                    | MyFRITZ! FRITZ!NAS :                                                                                                    |  |
|----------------------------------------------------------------------------------------------------|----------------------------------------------------------------------------------------------------|--|
| Willkommen bei Ihrer FRITZ!Box                                                                                                    |                                                                                                    |  |
| Unsere Datenschutzerklärung                                                                                                    |                                                                                                    |  |
| Diagnose und Wartung                                                                                                    |                                                                                                    |  |
| Zur Verbesserung Ihres Produktes und für den sicheren Betrieb an Ihrem Anschluss verwen<br>profitieren Sie von Optimierungen bei Updates oder notwendigen Anpassungen durch AVM<br>Einstellung jederzeit ändern. | det AVM Fehlerberichte und bei Bedarf Diagnosedaten. So<br>. Unter "Internet > Zugangsdaten > AVM-Dienste" können Sie diese |  |
|                                                                                                    | ок                                                                                                    |  |
|                                                                                                    |                                                                                                    |  |

#### An- oder abwählen

|                  | FRITZ!                                                     | FRITZ!Box 7490     MyFRITZ!     FRITZ!NAS                                                                                                    |
|------------------|------------------------------------------------------------|----------------------------------------------------------------------------------------------------|
| ()<br>(*)        | Übersicht Internet Online-Monitor Zutanesdaten             | Internet > Zugangsdaten         Internetzugang       IPv6       LISP       Anbieter-Dienste       AVM-Dienste       DNS-Server         Auf dieser Seite können Sie die Daten Ihres Internetzugangs einrichten und den Zugang bei Bedarf anpassen. |
|                  | Filter<br>Freigaben<br>MyFRITZI-Konto<br>DSL-Informationen | Internetanbieter<br>Wählen Sie Ihren Internetanbieter aus.<br>Internetanbieter Netcom Kassel ~                                                                                                    |
| く<br>中<br>令<br>の | Telefonie<br>Heimnetz<br>WLAN<br>Smart Home<br>Diagnose    | Zugangsdaten         Geben Sie die Zugangsdaten ein, die Sie von Ihrem Internetanbieter bekommen haben.         Benutzername       100100@netcomcity.de         Kennwort       •••••                                                              |

| Internetzugang                                                                                                    | IPv6 LISP Anbieter-Dienste AVM-Dienste                                                                                                    |
|----------------------------------------------------------------------------------------------------|----------------------------------------------------------------------------------------------------|
| uf dieser Seite können Sie d<br>nternetanbieter                                                                                                    | Bitte wählen<br>lie Da Telekom an Zugang bei Bedarf ar<br>1&1 Telecom GmbH<br>Vodafone                                                                                                    |
| /ählen Sie Ihren Internetanb                                                                                                    | oieter o2                                                                                                    |
| Internetanbieter                                                                                                    | ✓ Netcom Kassel<br>weitere Internetanbieter                                                                                                    |
|                                                                                                    |                                                                                                    |
| ugangsdaten                                                                                                    | ein, die Sie von Ihrem Internetanbieter bekommen haben                                                                                                    |
| Benutzername                                                                                                    | 100100@netcomcity.de                                                                                                    |
| Kennwort                                                                                                    | ****                                                                                                    |
| Internet > Zugangsdat Internetzugang IPv Auf dieser Seite können Sie die Destendent                                                                                                    | ren<br>/6 LISP AVM-Dienste DNS-Server<br>aten Ihres Internetzugangs einrichten und den Zugang bei Bedarf anpassen.<br>Bitte wählen                                                                                                    |
| <ul> <li>Internet &gt; Zugangsdat</li> <li>Internetzugang</li> <li>IPv</li> <li>Auf dieser Seite können Sie die Da</li> <li>Internetanbieter</li> <li>Wählen Sie Ihren Internetanbiete</li> <li>Internetanbieter</li> </ul>                                                                                                    | Isen     AVM-Dienste     DNS-Server       aten Ihres Internetzugangs einrichten und den Zugang bei Bedarf anpassen.     Bitte wählen       Bitte wählen     Deutsche Glasfaser       htp     inexio / QUiX / BayernDSL / symbox       Plusnet     Plusnet                                                                                                    |
| Internet > Zugangsdat          Internetzugang       IPv         Auf dieser Seite können Sie die Da         Internetanbieter         Wählen Sie Ihren Internetanbiete         Internetanbieter         Name                                                                                                    | Ken       /6     LISP     AVM-Dienste     DNS-Server       aten Ihres Internetzugangs einrichten und den Zugang bei Bedarf anpassen.       Bitte wählen     Deutsche Glasfaser       htp     inexio / QUiX / BayernDSL / symbox       Plusnet       ✓ anderer Internetanbieter       vorhandener Zugang über LAN       vorhandener Zugang über WLAN       Mobilfunkanbieter                                                                                                    |
| Internet > Zugangsdat       Internetzugang     IPv       Auf dieser Seite können Sie die D.       Internetanbieter       Wählen Sie Ihren Internetanbieter       Internetanbieter       Name                                                                                                    | Ken       /6     LISP     AVM-Dienste     DNS-Server       aten Ihres Internetzugangs einrichten und den Zugang bei Bedarf anpassen.       Bitte wählen     Deutsche Glasfaser       htp     inexio / QUiX / BayernDSL / symbox       Plusnet       ✓ anderer Internetanbieter       vorhandener Zugang über LAN       vorhandener Zugang über WLAN       Mobilfunkanbieter                                                                                                    |
| <ul> <li>Internet &gt; Zugangsdat</li> <li>Internetzugang</li> <li>IPv</li> <li>Auf dieser Seite können Sie die De</li> <li>Internetanbieter</li> <li>Wählen Sie Ihren Internetanbiete</li> <li>Internetanbieter</li> <li>Name</li> <li>Name</li> <li>Internet</li> <li>Signa Sugangsdat</li> </ul>                                                                                                    | Ken       76     LISP     AVM-Dienste     DNS-Server       aten Ihres Internetzugangs einrichten und den Zugang bei Bedarf anpassen.       Bitte wählen     Deutsche Glasfaser       htp     inexio / QUiX / BayernDSL / symbox       Plusnet       ✓ anderer Internetanbieter       vorhandener Zugang über LAN       vorhandener Zugang über WLAN       Mobilfunkanbieter                                                                                                    |
| <ul> <li>Internet &gt; Zugangsdat</li> <li>Internetzugang</li> <li>IPv</li> <li>Auf dieser Seite können Sie die D.</li> <li>Internetanbieter</li> <li>Wählen Sie Ihren Internetanbiete</li> <li>Internetanbieter</li> <li>Name</li> <li>Internet</li> <li>Internet</li> <li>Internet</li> <li>Internet</li> <li>Internet</li> <li>Internet</li> <li>Internet</li> <li>Internet</li> <li>Internet</li> <li>Internet</li> <li>Internet</li> <li>Internet</li> </ul>                                                                                                    | Ken       LISP       AVM-Dienste       DNS-Server         aten Ihres Internetzugangs einrichten und den Zugang bei Bedarf anpassen.       Bitte wählen       Deutsche Glasfaser         htp       inexio / QUiX / BayernDSL / symbox       Plusnet       Vanderer Internetanbieter         vorhandener Zugang über LAN       vorhandener Zugang über WLAN       Mobilfunkanbieter         aten       Pv6       LISP       AVM-Dienste                                                                                                    |
| <ul> <li>Internet &gt; Zugangsdat</li> <li>Internetzugang</li> <li>IPv</li> <li>Auf dieser Seite können Sie die D.</li> <li>Internetanbieter</li> <li>Wählen Sie Ihren Internetanbiete</li> <li>Internetanbieter</li> <li>Name</li> <li>Internet</li> <li>Internet</li> <li>Zugangsdat</li> <li>Internet</li> <li>Internet</li> <li>Internet</li> <li>Internet</li> <li>Internet</li> <li>Internet</li> <li>Internet</li> <li>Internet</li> <li>Auf dieser Seite können Sie die</li> <li>Internet</li> </ul>                                                                                                    | Ken       LISP       AVM-Dienste       DNS-Server         aten Ihres Internetzugangs einrichten und den Zugang bei Bedarf anpassen.       Bitte wählen       Deutsche Glasfaser         htp       inexio / QUiX / BayernDSL / symbox       Plusnet       Vanderer Internetanbieter         vorhandener Zugang über LAN       vorhandener Zugang über WLAN       Mobilfunkanbieter         aten       Pv6       LISP       AVM-Dienste       DNS-Server         Daten Ihres Internetzugangs einrichten und den Zugang bei Bedarf anpassen.                                                                                                    |
| <ul> <li>Internet &gt; Zugangsdat</li> <li>Internetzugang</li> <li>IPv</li> <li>Auf dieser Seite können Sie die D.</li> <li>Internetanbieter</li> <li>Wählen Sie Ihren Internetanbiete</li> <li>Internetanbieter</li> <li>Name</li> <li>Internet</li> <li>Internetzugang</li> <li>Internetzugang</li> <li>Internetzugang</li> <li>Internetzugang</li> <li>Internetzugang</li> <li>Internetzugang</li> <li>Internetzugang</li> <li>Internetzugang</li> <li>Internetzugang</li> <li>Internetzugang</li> <li>Internetzugang</li> <li>Wählen Sie Ihren Internetanbiete</li> </ul>                                                                                                    | ren         /6       LISP       AVM-Dienste       DNS-Server         aten Ihres Internetzugangs einrichten und den Zugang bei Bedarf anpassen.         Bitte wählen       Deutsche Glasfaser         htp       inexio / QUIX / BayernDSL / symbox         Plusnet       vorhandener Internetanbieter         vorhandener Zugang über LAN       vorhandener Zugang über WLAN         Mobilfunkanbieter       DNS-Server         aten       Pv6       LISP       AVM-Dienste       DNS-Server         Daten Ihres Internetzugangs einrichten und den Zugang bei Bedarf anpassen.       ter aus.                                                                                           |
| <ul> <li>Internet &gt; Zugangsdat</li> <li>Internetzugang</li> <li>IPv</li> <li>Auf dieser Seite können Sie die D.</li> <li>Internetanbieter</li> <li>Wählen Sie Ihren Internetanbiete</li> <li>Internetanbieter</li> <li>Name</li> <li>Internet</li> <li>Internetzugang</li> <li>Internetzugang</li> <li>Internetzugang</li> <li>Internetzugang</li> <li>Internetzugang</li> <li>Internetzugang</li> <li>Internetzugang</li> <li>Internetzugang</li> <li>Internetzugang</li> <li>Internetzugang</li> <li>Internetzugang</li> <li>Internetzugang</li> <li>Internetanbieter</li> <li>Wählen Sie Ihren Internetanbiete</li> <li>Internetanbieter</li> <li>Wählen Sie Ihren Internetanbiete</li> </ul> | 46       LISP       AVM-Dienste       DNS-Server         aten Ihres Internetzugangs einrichten und den Zugang bei Bedarf anpassen.         Bitte wählen       Deutsche Glasfaser         htp       inexio / QUiX / BayernDSL / symbox         Plusnet       vorhandener Internetanbieter         vorhandener Zugang über LAN       vorhandener Zugang über WLAN         Mobilfunkanbieter       Mobilfunkanbieter         aten       Pv6       LISP       AVM-Dienste       DNS-Server         Daten Ihres Internetzugangs einrichten und den Zugang bei Bedarf anpassen.       ter aus.       veitere Internetanbieter                                                                 |
| <ul> <li>Internet &gt; Zugangsdat</li> <li>Internetzugang</li> <li>IPv</li> <li>Auf dieser Seite können Sie die D.</li> <li>Internetanbieter</li> <li>Wählen Sie Ihren Internetanbiete</li> <li>Internetanbieter</li> <li>Name</li> <li>Internet &gt; Zugangsdat</li> <li>Internetzugang</li> <li>Internetzugang</li> <li>Internetzugang</li> <li>IF</li> <li>Auf dieser Seite können Sie die</li> <li>Internetanbieter</li> <li>Wählen Sie Ihren Internetanbiete</li> <li>Internetzugang</li> <li>IF</li> <li>Auf dieser Seite können Sie die</li> <li>Internetanbieter</li> <li>Wählen Sie Ihren Internetanbiete</li> <li>Internetanbieter</li> </ul>                                             | ren         r6       LISP       AVM-Dienste       DNS-Server         aten Ihres Internetzugangs einrichten und den Zugang bei Bedarf anpassen.       Bitte wählen       Deutsche Glasfaser         htp       inexio / QUIX / BayernDSL / symbox       Plusnet       Plusnet         v anderer Internetanbieter       vorhandener Zugang über LAN       vorhandener Zugang über WLAN         Mobilfunkanbieter       DNS-Server         aten       Pv6       LISP       AVM-Dienste       DNS-Server         Daten Ihres Internetzugangs einrichten und den Zugang bei Bedarf anpassen.         ter aus.       weitere Internetanbieter       v         anderer Internetanbieter       v |

| 0 0                                                                                                    | IPv6                                                                                                    | LISP                                                                                                    | AVM-Dienste                                                                                                    | DNS-Server                                       |                                                                                                    |
|----------------------------------------------------------------------------------------------------|----------------------------------------------------------------------------------------------------|----------------------------------------------------------------------------------------------------|----------------------------------------------------------------------------------------------------|--------------------------------------------------|----------------------------------------------------------------------------------------------------|
| Name                                                                                                    | Goet                                                                                                    | el                                                                                                    |                                                                                                    |                                                  |                                                                                                    |
| schluss                                                                                                    |                                                                                                    |                                                                                                    |                                                                                                    |                                                  |                                                                                                    |
| ben Sie an, wie der Inte                                                                                                    | rnetzugang he                                                                                                    | ergestellt werd                                                                                                    | den soll.                                                                                                    |                                                  |                                                                                                    |
| O Anschluss an einen                                                                                                    | DSL-Anschlus                                                                                                    | S                                                                                                    |                                                                                                    |                                                  |                                                                                                    |
| Wählen Sie diesen<br>wird für die Interne                                                                                                    | Zugang, wenn<br>tverbindung g                                                                                                    | die FRITZ!Bo<br>genutzt.                                                                                             | x mit dem DSL-Kabel mit                                                                                                    | t Ihrem DSL-Anschluss                            | verbunden ist. Das in der FRITZ!Box integrierte DSL-Mode                                                                                                    |
| O Anschluss an ein Ka                                                                                                    | abelmodem (M                                                                                                    | abelanschlus                                                                                                    | ss)                                                                                                    |                                                  |                                                                                                    |
| Wählen Sie diesen :                                                                                                    | Zugang, wenn                                                                                                    | die FRITZ!Bo                                                                                                    | x über "LAN 1" an ein Ka                                                                                                    | belmodem, das die Int                            | ernetverbindung herstellt, angeschlossen werden soll.                                                                                                    |
| <ul> <li>Anschluss an extern</li> <li>Wählen Sie diesen 2</li> </ul>                                                                                                    | nes Modem oc<br>Zugang, wenn                                                                                                    | ler Router<br>die FRITZ!Bo:                                                                                          | x über "LAN 1" an ein be                                                                                                    | reits vorhandenes exte                           | rnes Modem oder einen Router angeschlossen ist.                                                                                                    |
|                                                                                                    | 6 6,                                                                                                    |                                                                                                    |                                                                                                    |                                                  | 0                                                                                                    |
|                                                                                                    |                                                                                                    |                                                                                                    |                                                                                                    |                                                  |                                                                                                    |
|                                                                                                    |                                                                                                    |                                                                                                    |                                                                                                    |                                                  |                                                                                                    |
| 🚱 Internet > Zug                                                                                                    | gangsdaten                                                                                                    |                                                                                                    |                                                                                                    |                                                  |                                                                                                    |
| Internetzugang                                                                                                    | IDv6                                                                                                    |                                                                                                    | AV/M Diopeto                                                                                                    | DNS Sonvor                                       |                                                                                                    |
| Wählen Sie diese                                                                                                    | IPV6                                                                                                    | LISP                                                                                                    | AVM-Dienste<br>Box über "LAN 1" an ein h                                                                                               | DNS-Server                                       | ternes Modem oder einen Router angeschlossen ist                                                                                                    |
|                                                                                                    | in zugung, we                                                                                                    |                                                                                                    |                                                                                                    |                                                  | ternes modeln oder einen kouter angesentossen ist.                                                                                                    |
| Betriebsart                                                                                                    |                                                                                                    |                                                                                                    |                                                                                                    |                                                  |                                                                                                    |
| Geben Sie an, ob die FR                                                                                                    | ITZ!Box die Int                                                                                                    | ternetverbind                                                                                                    | ung selbst aufbaut oder                                                                                                    | eine vorhandene Interr                           | netverbindung mitbenutzt.                                                                                                    |
| Internetverbindu                                                                                                    | ung selbst aufl                                                                                                    | oauen                                                                                                    |                                                                                                    |                                                  |                                                                                                    |
| Die FRITZ!Box st                                                                                                    | ellt einen eige                                                                                                    | nen IP-Adress                                                                                                    | bereich zur Verfügung. D                                                                                                    | ie Firewall bleibt dabei                         | aktiviert.                                                                                                    |
| O Vorhandene Inte                                                                                                    | rnetverbindu                                                                                                    | ng mitbenutze                                                                                                    | en (WLAN Mesh / IP-Clien                                                                                                    | t-Modus)                                         |                                                                                                    |
| Die FRITZ!Box wi                                                                                                    | ird Teil des voi                                                                                                    | rhandenen He                                                                                                    | eimnetzes und übernimm                                                                                                    | at disease ID Advesslesses                       |                                                                                                    |
| andere Router, d                                                                                                    | er das Heimne                                                                                                    | etz aufspannt                                                                                                    | , auch eine FRITZ!Box mi                                                                                                    | t WLAN Mesh-Funktion                             | ich. Die Firewall der FRITZ!Box wird dabei deaktiviert. Ist o<br>, kann die vorliegende FRITZ!Box Teil des WLAN Mesh werd                                                                                               |
| andere Router, d                                                                                                    | er das Heimne                                                                                                    | etz aufspannt                                                                                                    | , auch eine FRITZ!Box mi                                                                                                    | t WLAN Mesh-Funktion                             | ich. Die Firewall der FRITZ!Box wird dabei deaktiviert. Ist<br>kann die vorliegende FRITZ!Box Teil des WLAN Mesh werd                                                                                                   |
| andere Router, d<br>                                                                                                    | er das Heimne                                                                                                    | etz aufspannt <u></u>                                                                                                | , auch eine FRITZ!Box mi                                                                                                    | t WLAN Mesh-Funktion                             | ich. Die Firewall der FRITZ!Box wird dabei deaktiviert. Ist<br>, kann die vorliegende FRITZ!Box Teil des WLAN Mesh wer                                                                                                  |
| andere Router, d<br>Zugangsdaten<br>Werden Zugangsdaten b                                                                                                    | er das Heimne                                                                                                    | etz aufspannt <u>.</u>                                                                                               | , auch eine FRITZ!Box mi                                                                                                    | t WLAN Mesh-Funktion                             | ich. Die Firewall der FRITZ!Box wird dabei deaktiviert. Ist<br>, kann die vorliegende FRITZ!Box Teil des WLAN Mesh wer                                                                                                  |
| andere Router, d<br>Zugangsdaten<br>Werden Zugangsdaten b<br>O Ja                                                                                                    | er das Heimne                                                                                                    | etz aufspannt                                                                                                    | , auch eine FRITZ!Box mi                                                                                                    | t WLAN Mesh-Funktion                             | ich. Die Firewall der FRITZ!Box wird dabei deaktiviert. Ist<br>, kann die vorliegende FRITZ!Box Teil des WLAN Mesh wer                                                                                                  |
| andere Router, d<br>Zugangsdaten<br>Werden Zugangsdaten b<br>Ia                                                                                                    | er das Heimne                                                                                                    | etz aufspannt.                                                                                                    | , auch eine FRITZ!Box mi                                                                                                    | t WLAN Mesh-Funktion                             | ich. Die Firewall der FRITZ!Box wird dabei deaktiviert. Ist<br>, kann die vorliegende FRITZ!Box Teil des WLAN Mesh wer                                                                                                  |
| andere Router, d<br>Zugangsdaten<br>Werden Zugangsdaten b<br>④ Ja                                                                                                    | er das Heimne                                                                                                    | etz aufspannt.                                                                                                    | , auch eine FRITZ!Box mi                                                                                                    | t WLAN Mesh-Funktion                             | ich. Die Firewall der FRITZ!Box wird dabei deaktiviert. Ist<br>, kann die vorliegende FRITZ!Box Teil des WLAN Mesh wer                                                                                                  |
| andere Router, d<br>Zugangsdaten<br>Werden Zugangsdaten b<br>③ Ja<br>④ Internet > Zug                                                                                                    | er das Heimne<br>penötigt?<br>gangsdaten                                                                                                    | etz aufspannt.                                                                                                    | , auch eine FRITZ!Box mi                                                                                                    | t WLAN Mesh-Funktion                             | ich. Die Firewall der FRITZ!Box wird dabei deaktiviert. Ist<br>, kann die vorliegende FRITZ!Box Teil des WLAN Mesh wer                                                                                                  |
| andere Router, d<br>Zugangsdaten<br>Werden Zugangsdaten t<br>Ja<br>Internet > Zug<br>Internetzugang                                                                                                    | er das Heimne<br>benötigt?<br>gangsdaten<br>IPv6                                                                                                    | LISP                                                                                                    | AVM-Dienste                                                                                                    | DNS-Server                                       | ich. Die Firewall der FRITZ!Box wird dabei deaktiviert. Ist<br>, kann die vorliegende FRITZ!Box Teil des WLAN Mesh wer                                                                                                  |
| andere Router, d<br>Zugangsdaten<br>Werden Zugangsdaten t<br>Ja<br>Internet > Zug<br>Internetzugang<br>Zugangsdaten                                                                                                    | er das Heimno<br>penötigt?<br>gangsdaten                                                                                                    | LISP                                                                                                    | AVM-Dienste                                                                                                    | DNS-Server                                       | ich. Die Firewall der FRITZ!Box wird dabei deaktiviert. Ist<br>, kann die vorliegende FRITZ!Box Teil des WLAN Mesh wer                                                                                                  |
| andere Router, d<br>Zugangsdaten<br>Werden Zugangsdaten b<br>Ja<br>Internet > Zug<br>Internetzugang<br>Zugangsdaten<br>Werden Zugangsdaten                                                                                                    | er das Heimno<br>penötigt?<br>gangsdaten<br>IPv6<br>benötigt?                                                                                                    | etz aufspannt<br>LISP                                                                                                | AVM-Dienste                                                                                                    | DNS-Server                                       | ich. Die Firewall der FRITZ!Box wird dabei deaktiviert. Ist<br>, kann die vorliegende FRITZ!Box Teil des WLAN Mesh wer                                                                                                  |
| andere Router, d<br>Zugangsdaten<br>Werden Zugangsdaten b<br>I Ja<br>Internet > Zug<br>Internetzugang<br>Zugangsdaten<br>Werden Zugangsdaten<br>I Ja                                                                                                    | gangsdaten                                                                                                    | LISP                                                                                                    | AVM-Dienste                                                                                                    | DNS-Server                                       | ich. Die Firewall der FRITZ!Box wird dabei deaktiviert. Ist<br>, kann die vorliegende FRITZ!Box Teil des WLAN Mesh wer                                                                                                  |
| andere Router, d<br>Zugangsdaten<br>Werden Zugangsdaten b<br>Ja<br>Internet > Zug<br>Internetzugang<br>Zugangsdaten<br>Werden Zugangsdaten<br>© Ja<br>Geben Sie die Zu                                                                                                    | er das Heimno<br>penötigt?<br>IPv6<br>Benötigt?<br>                                                                                                    | LISP                                                                                                    | AVM-Dienste                                                                                                    | DNS-Server                                       | ich. Die Firewall der FRITZ!Box wird dabei deaktiviert. Ist<br>, kann die vorliegende FRITZ!Box Teil des WLAN Mesh wer                                                                                                  |
| andere Router, d<br>Zugangsdaten<br>Werden Zugangsdaten b<br>Ja<br>Internetzugang<br>Zugangsdaten<br>Werden Zugangsdaten<br>Ja<br>Geben Sie die Zu<br>Benutzername                                                                                                    | gangsdaten<br>IPv6<br>Jgangsdaten                                                                                                    | etz aufspannt<br>LISP<br>ein, die Sie vo<br>Benutzernar                                                              | AVM-Dienste                                                                                                    | DNS-Server                                       | ich. Die Firewall der FRITZ!Box wird dabei deaktiviert. Ist<br>, kann die vorliegende FRITZ!Box Teil des WLAN Mesh wer                                                                                                  |
| andere Router, d<br>Zugangsdaten<br>Werden Zugangsdaten t<br>Ja<br>Internet > Zug<br>Internetzugang<br>Zugangsdaten<br>Werden Zugangsdaten<br>Geben Sie die Zu<br>Benutzername<br>Kennwort                                                                                                    | er das Heimne<br>penötigt?<br>gangsdaten<br>IPv6<br>ugangsdaten e                                                                                                    | etz aufspannt<br>LISP<br>ein, die Sie vo<br>Benutzernar<br>Passwort vor                                              | AVM-Dienste                                                                                                    | DNS-Server                                       | ich. Die Firewall der FRITZ!Box wird dabei deaktiviert. Ist<br>, kann die vorliegende FRITZ!Box Teil des WLAN Mesh wer                                                                                                  |
| andere Router, d<br>Zugangsdaten<br>Werden Zugangsdaten h<br>Ja<br>Internet > Zug<br>Internetzugang<br>Zugangsdaten<br>Werden Zugangsdaten<br>Ja<br>Geben Sie die Zu<br>Benutzername<br>Kennwort<br>O Nein                                                                                                    | er das Heimno<br>penötigt?<br>IPv6<br>Igangsdaten e                                                                                                    | etz aufspannt<br>LISP<br>ein, die Sie vo<br>Benutzernar<br>Passwort vor                                              | AVM-Dienste AVM-Dienste n Ihrem Internetanbiete n Goetel                                                                               | DNS-Server                                       | ich. Die Firewall der FRITZ!Box wird dabei deaktiviert. Ist<br>, kann die vorliegende FRITZ!Box Teil des WLAN Mesh wer                                                                                                  |
| andere Router, d<br>Zugangsdaten<br>Werden Zugangsdaten t<br>Ja<br>Internetzugang<br>Zugangsdaten<br>Werden Zugangsdaten<br>O Ja<br>Geben Sie die Zu<br>Benutzername<br>Kennwort<br>Nein                                                                                                    | gangsdaten<br>JPv6<br>benötigt?                                                                                                    | etz aufspannt<br>LISP<br>ein, die Sie vo<br>Benutzernar<br>Passwort vor                                              | AVM-Dienste AVM-Dienste ne von Goetel n Goetel                                                                                         | DNS-Server                                       | ich. Die Firewall der FRITZ!Box wird dabei deaktiviert. Ist<br>, kann die vorliegende FRITZ!Box Teil des WLAN Mesh wer                                                                                                  |
| andere Router, d<br>Zugangsdaten<br>Werden Zugangsdaten h<br>Ja<br>Internet > Zug<br>Internetzugang<br>Zugangsdaten<br>Werden Zugangsdaten<br>Ja<br>Geben Sie die Zu<br>Benutzername<br>Kennwort<br>Nein                                                                                                    | er das Heimne<br>penötigt?<br>gangsdaten<br>IPv6<br>igangsdaten e                                                                                                    | etz aufspannt<br>LISP<br>ein, die Sie vo<br>Benutzernar<br>Passwort vol                                              | AVM-Dienste AVM-Dienste n Ihrem Internetanbiete n Goetel                                                                               | DNS-Server                                       | ich. Die Firewall der FRITZ!Box wird dabei deaktiviert. Ist<br>, kann die vorliegende FRITZ!Box Teil des WLAN Mesh wer                                                                                                  |
| andere Router, d<br>Zugangsdaten<br>Werden Zugangsdaten b<br>Ja<br>Internetzugang<br>Zugangsdaten<br>Werden Zugangsdaten<br>Ja<br>Geben Sie die Zu<br>Benutzername<br>Kennwort<br>Nein                                                                                                    | er das Heimne<br>penötigt?<br>gangsdaten<br>benötigt?<br>igangsdaten (                                                                                                    | etz aufspannt<br>LISP<br>ein, die Sie vo<br>Benutzernar<br>Passwort vo                                               | AVM-Dienste AVM-Dienste ne von Goetel n Goetel                                                                                         | DNS-Server                                       | ich. Die Firewall der FRITZ!Box wird dabei deaktiviert. Ist<br>, kann die vorliegende FRITZ!Box Teil des WLAN Mesh wer                                                                                                  |
| andere Router, d<br>Zugangsdaten<br>Werden Zugangsdaten b<br>Ja<br>Internetzugang<br>Zugangsdaten<br>Werden Zugangsdaten<br>O Ja<br>Geben Sie die Zu<br>Benutzername<br>Kennwort<br>O Nein                                                                                                    | er das Heimne<br>penötigt?<br>JPv6<br>benötigt?                                                                                                    | etz aufspannt<br>LISP<br>ein, die Sie vo<br>Benutzernar<br>Passwort vor                                              | AVM-Dienste AVM-Dienste n lhrem Internetanbiete n Goetel                                                                               | DNS-Server                                       | ich. Die Firewall der FRITZ!Box wird dabei deaktiviert. Ist i<br>, kann die vorliegende FRITZ!Box Teil des WLAN Mesh wer                                                                                                |
| andere Router, d<br>Zugangsdaten<br>Werden Zugangsdaten b<br>Ja<br>Internet > Zug<br>Internetzugang<br>Zugangsdaten<br>Werden Zugangsdaten<br>Ja<br>Geben Sie die Zu<br>Benutzername<br>Kennwort<br>Nein<br>Verbindungseinstellu                                                                                                    | er das Heimno<br>penötigt?<br>gangsdaten<br>benötigt?<br>gangsdaten o<br>[<br>[<br>]<br>]<br>]<br>]<br>]<br>]<br>]<br>]<br>]<br>]<br>]<br>]<br>]<br>]<br>]<br>]<br>]                                                                                                    | etz aufspannt<br>LISP<br>ein, die Sie vo<br>Benutzernar<br>Passwort vor                                              | AVM-Dienste AVM-Dienste n Ihrem Internetanbiete n Goetel                                                                               | er bekommen haben.                               | ich. Die Firewall der FRITZ!Box wird dabei deaktiviert. Ist o<br>, kann die vorliegende FRITZ!Box Teil des WLAN Mesh wer                                                                                                |
| andere Router, d<br>Zugangsdaten<br>Werden Zugangsdaten b<br>Ja<br>Internetzugang<br>Zugangsdaten<br>Werden Zugangsdaten<br>Ja<br>Geben Sie die Zu<br>Benutzername<br>Kennwort<br>Nein<br>Verbindungseinstellu<br>Die Verbindungseinstellu                                                                                                    | er das Heimne<br>penötigt?<br>gangsdaten<br>benötigt?<br>ugangsdaten e<br>[<br>[<br>[<br>]<br>]<br>]<br>]<br>]<br>]<br>]<br>]<br>]<br>]<br>]<br>]<br>]<br>]<br>]<br>]                                                                                                    | etz aufspannt<br>LISP<br>ein, die Sie vo<br>Benutzernar<br>Passwort vo<br>reits auf die a                            | AVM-Dienste AVM-Dienste n Ihrem Internetanbiete n Goetel m Goetel m häufigsten verwendet                                               | en Werte eingestellt. Br                         | ich. Die Firewall der FRITZ!Box wird dabei deaktiviert. Ist o<br>, kann die vorliegende FRITZ!Box Teil des WLAN Mesh werd<br>                                                                                           |
| andere Router, d<br>Zugangsdaten<br>Werden Zugangsdaten b<br>Ja<br>Internet > Zug<br>Internetzugang<br>Zugangsdaten<br>Werden Zugangsdaten<br>Ja<br>Geben Sie die Zu<br>Benutzername<br>Kennwort<br>Nein<br>Verbindungseinstellu<br>Übertragungsgeschwind                                                                                                    | er das Heimne<br>penötigt?<br>gangsdaten<br>ligangsdaten e<br>ugangsdaten e<br>ligkeit                                                                                                    | etz aufspannt<br>LISP<br>ein, die Sie vo<br>Benutzernar<br>Passwort voo                                              | AVM-Dienste AVM-Dienste AVM-Dienste n lhrem Internetanbiete n Goetel m Goetel m häufigsten verwendet                                   | en Werte eingestellt. Be                         | ich. Die Firewall der FRITZ!Box wird dabei deaktiviert. Ist<br>, kann die vorliegende FRITZ!Box Teil des WLAN Mesh wer                                                                                                  |
| andere Router, d<br>Zugangsdaten<br>Werden Zugangsdaten b<br>Ja<br>Internet > Zug<br>Internetzugang<br>Zugangsdaten<br>Werden Zugangsdaten<br>Ja<br>Geben Sie die Zu<br>Benutzername<br>Kennwort<br>Nein<br>Verbindungseinstellu<br>Übertragungsgeschwinn<br>Geben Sie die Gesch                                                                                                    | er das Heimno<br>penötigt?<br>gangsdaten<br>benötigt?<br>ugangsdaten o<br>[<br>[<br>ungen<br>ungen sind be<br><b>digkeit</b><br>windigkeit Ihro                                                                                                    | etz aufspannt<br>LISP<br>ein, die Sie vo<br>Benutzernar<br>Passwort vor<br>reits auf die a<br>er Internetver         | AVM-Dienste AVM-Dienste AVM-Dienste n Ihrem Internetanbiete n Goetel m Goetel m häufigsten verwendet bindung an. Diese Werte           | en Werte eingestellt. Be<br>werden zur Sicherung | ich. Die Firewall der FRITZ!Box wird dabei deaktiviert. Ist<br>, kann die vorliegende FRITZ!Box Teil des WLAN Mesh wer<br>ei Bedarf können Sie diese Werte verändern.<br>der Priorisierung der Netzwerkgeräte benötigt. |
| andere Router, d<br>Zugangsdaten<br>Werden Zugangsdaten b<br>Ja<br>Internetzugang<br>Zugangsdaten<br>Werden Zugangsdaten<br>Ja<br>Geben Sie die Zu<br>Benutzername<br>Kennwort<br>Nein<br>Verbindungseinstellu<br>Die Verbindungseinstellu<br>Übertragungsgeschwind<br>Geben Sie die Geschu<br>Downstream                                                                                                    | er das Heimne<br>penötigt?<br>gangsdaten<br>benötigt?<br>ugangsdaten (<br>(<br>(<br>)<br>ungen sind be<br>digkeit Ihre                                                                                                    | etz aufspannt<br>LISP<br>ein, die Sie vo<br>Benutzernar<br>Passwort vor<br>reits auf die a<br>er Internetver<br>1000 | AVM-Dienste AVM-Dienste AVM-Dienste me von Goetel m häufigsten verwendet bindung an. Diese Werte Mbit/s                                | en Werte eingestellt. Be<br>werden zur Sicherung | ich. Die Firewall der FRITZ!Box wird dabei deaktiviert. Ist<br>, kann die vorliegende FRITZ!Box Teil des WLAN Mesh wer<br>ei Bedarf können Sie diese Werte verändern.<br>der Priorisierung der Netzwerkgeräte benötigt. |
| andere Router, d<br>Zugangsdaten<br>Werden Zugangsdaten b<br>Ja<br>Internet > Zug<br>Internetzugang<br>Zugangsdaten<br>Werden Zugangsdaten<br>Ja<br>Geben Sie die Zu<br>Benutzername<br>Kennwort<br>Nein<br>Verbindungseinstellu<br>Übertragungsgeschwind<br>Geben Sie die Geschwind<br>Geben Sie die Geschwind | er das Heimne<br>penötigt?<br>gangsdaten<br>IPv6<br>benötigt?<br>Igangsdaten e<br>Igangsdaten e<br>Igangsda | etz aufspannt<br>LISP<br>ein, die Sie vo<br>Benutzernar<br>Passwort vor<br>reits auf die a<br>er Internetver<br>1000 | AVM-Dienste AVM-Dienste AVM-Dienste n lhrem Internetanbiete me von Goetel m häufigsten verwendet bindung an. Diese Werte Mbit/s Mbit/s | en Werte eingestellt. Be<br>werden zur Sicherung | ich. Die Firewall der FRITZ!Box wird dabei deaktiviert. Ist<br>, kann die vorliegende FRITZ!Box Teil des WLAN Mesh wer<br>ei Bedarf können Sie diese Werte verändern.<br>der Priorisierung der Netzwerkgeräte benötigt. |

An dieser Stelle ist es wichtig die entsprechende Datenrate einzustellen. Hier musst du in deinen Vertrag gucken was Du bestellt hast. Es gibt 300/150, 500/250, 1000/500, 2000/500 Datenrate.

| 🚱 Internet > Zuga     | angsdaten                      |                |                       |                         | ?                                                           |  |  |
|-----------------------|--------------------------------|----------------|-----------------------|-------------------------|-------------------------------------------------------------|--|--|
| Internetzugang        | IPv6                           | LISP           | AVM-Dienste           | DNS-Server              |                                                             |  |  |
| VLAN-Einstellungen    |                                |                |                       |                         |                                                             |  |  |
| Bitte beachten Sie, d | ass nur in selte               | nen Fällen die | e Verwendung einer VI | LAN-ID erforderlich ist | . Die benötigte ID erhalten Sie von Ihrem Internetanbieter. |  |  |
| 🗸 VLAN für den        | Internetzugan                  | g verwenden    |                       |                         |                                                             |  |  |
| VLAN-ID               |                                |                | 7                     |                         |                                                             |  |  |
| PBit                  |                                |                | 0                     |                         |                                                             |  |  |
| IP-Einstellungen      |                                |                |                       |                         |                                                             |  |  |
| IP-Adresse au         | tomatisch übe                  | r DHCP bezieh  | ien                   |                         |                                                             |  |  |
| DHCP-Hostna           | me <b>fritz</b>                | box            |                       |                         |                                                             |  |  |
| O IP-Adresse ma       | O IP-Adresse manuell festlegen |                |                       |                         |                                                             |  |  |
| IP-Adresse            |                                | . 1            | . 242 . 35            |                         |                                                             |  |  |
| Subnetzmack           | 255                            |                |                       |                         |                                                             |  |  |

Nun noch bei der VLAN-ID 7 hinterlegen. Der PBit bleibt hier leider noch ungeklärt. An dieser Stelle ist noch nicht klar ob ein PBit hinterlegt werden muss oder nicht. Sowie die ersten Geräte laufen und Rückmeldungen kommen, kann es an dieser Stelle aktualisiert werden. Ich bitte um Verständnis.

Anschließend auf übernehmen klicken.

Die Internetdaten werden nun überprüft und es sollte eine Verbindung aufgebaut werden. Wenn dies geklappt hat muss noch die Telefonie eingerichtet werden. Dies kann entsprechend den Vorgaben von Goetel wie folgt vorgenommen werden:

# GETEL

# **Einrichtung der Rufnummer(n)**

| <b>Schritt 1</b><br>Telefonanschluss einstellen<br>Im Hauptmenü auf <i>Assistenten</i> klicken, dann auf <i>Eigene Rufnummern</i><br><i>verwalten.</i><br>Dort wählen wir <i>IP-Basierter Anschluss</i> und klicken auf <i>Weiter</i> .                                                                                                    |                                                                                                    |
|----------------------------------------------------------------------------------------------------|----------------------------------------------------------------------------------------------------|
| Schritt 2<br>Rufnummern und Zugangsdaten eintragen<br>Beim Telefonie-Anbieter wählen wir Anderer Anbieter aus.<br>Unter Rufnummer für die Anmeldung tragen wir die komplette<br>Rufnummer ein – diese steht auf dem Zugangsdatenzettel. Unter<br>interne Rufnummer in der FRITZ!Box tragen wir die Rufnummer ohne<br>Vorwahl ein.<br>Unter Zugangsdaten füllen wir Benutzername und Kennwort aus –<br>diese stehen auf dem Zugangsdatenzettel.<br>Bei Registrar: Siehe Zugangsdaten.<br>Danach klicken wir auf Weiter. | Internetrufnummern eintragen         Wählen Sie ihren internettelefonie-Anbieter aus und tragen Sie die Ihnen mitgeteilten Anmeldedaten ein.         Anmeldedaten         Telefonie-Anbieter         Telefonie-Anbieter         Telefonie-Anbieter         Weitere         Telefonie-Anbieter         Telefonie-Anbieter         Weitere         Urgetmummer für die Anmeldung         Staffmummer         Deben Sie in dierer Spalte bilte eis fürfurmmer für die Anmeldung ein. Diese Rufnummer haben Sie von Ihrem Anbivorgegeben, einschließlich eventuell enthaltener Sonderzeichen.         "Interne Rufnummer doe FRITZIBox         Geben Sie nubite Ihre Rufnummer ohne Ortsvorwahl und ohne Sonderzeichen ein.         Weitere Rufnummer         Uber "Weitere Rufnummer"         Deber "Weitere Rufnummer"         Deber "Weitere Rufnummer"         Deber "Weitere Rufnummer"         Deber "Weitere Rufnummer"         Deber "Weitere Rufnummer"         Deber "Weitere Rufnummer"         Deber "Weitere Rufnummer"         Deber "Weitere Rufnummer"         Deber "Weitere Ruf |
| Schritt 3<br>Daten prüfen<br>Die zuvor eingetragenen Daten werden in einer Liste angezeigt.<br>Wenn alle Daten korrekt sind, setzen wir bei <i>Einrichtung der Internet-<br/>rufnummer nach dem Übernehmen prüfen</i> einen Haken und klicken auf<br><i>Weiter</i> .<br>Der Router testet nun alles weitere selbst. Sobald die Anzeige grün<br>ist, wurde der Prozess erfolgreich abgeschlossen.                                                                                                    | Internetrufnummern speichern         Folgende Anmeldedaten haben Sie für die neue Internetrufnummer eingegeben:         Anbieter         Internetrufnummer         Benutzername         Registrar         Im nächsten Schritt werden die Anmeldedaten in die FRITZIBox gespeichert. Anschließend w         Im nächsten Schritt werden die Anmeldedaten in die FRITZIBox gespeichert. Anschließend w                                                                                                    |

Abschließend noch der Hinweis nicht zu vergessen, dass das WLAN neu eingerichtet werden muss und entsprechend ALLE Geräte neu verbunden werden müssen. TIPP: Wenn Du die alte WLAN ID und das alte Passwort verwendest, wird sich ein Großteil der Geräte ohne neue Anmeldung wieder mit der Fritz!Box verbinden können.

Viel Erfolg!